# 岡山県電子入札共通基盤システム

## 「岡山県・共同利用」

## クライアントアンインストールマニュアル (新 IC カード用) (Windows10 用)

第 2.0 版 平成29年12月4日

| 日 | 次    |
|---|------|
|   | - 1/ |

| はじめに                        | 1 |
|-----------------------------|---|
| 本書の対象者                      | 1 |
| 本書の表記                       | 1 |
| クライアントアンインストール              | 2 |
| Java と PIN 更新プログラムのアンインストール | 2 |
| 電子入札用の信頼済みサイトの削除            | 5 |
| ショートカットの削除                  |   |

#### 改版履歴

| 版番号     | 改定年月日              | 主な変更内容 |
|---------|--------------------|--------|
| 第1.0版   | 平成 2 9 年 10 月 27 日 | 新規作成   |
| 第 2.0 版 | 平成29年12月4日         | 字句修正   |
|         |                    |        |

## はじめに

#### 本書の対象者

本書は「岡山県電子入札システム」および「おかやま電子入札共同利用システム」の使 用を廃止されるお客様向けに、システムのアンインストール手順について記載しています。

Windows、Windows 7、Internet Explorer は、Microsoft Corporation の米国およびその他の国における登録商標または商標です。

Java は Oracle 社の米国およびその他の国における登録商標です。

#### 本書の表記

本書では、次のように表記しています。

- ボタンの表記
   「ボタン名 」 で表記しています。
- 画面の操作箇所に関する表記

: ボタン等をクリックする操作を表記しています。
: 入力・選択箇所を表記しています。

## クライアントアンインストール

## Java と PIN 更新プログラムのアンインストール

(1) スタートメニューを左クリックし、「Windows システムツール」 「コント ロールパネル」を左クリックします。

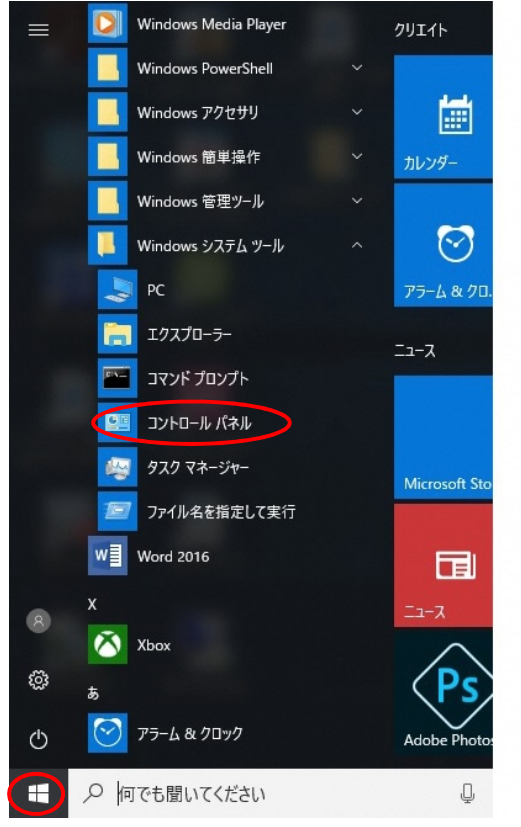

(2) プログラムと機能を左クリックします。

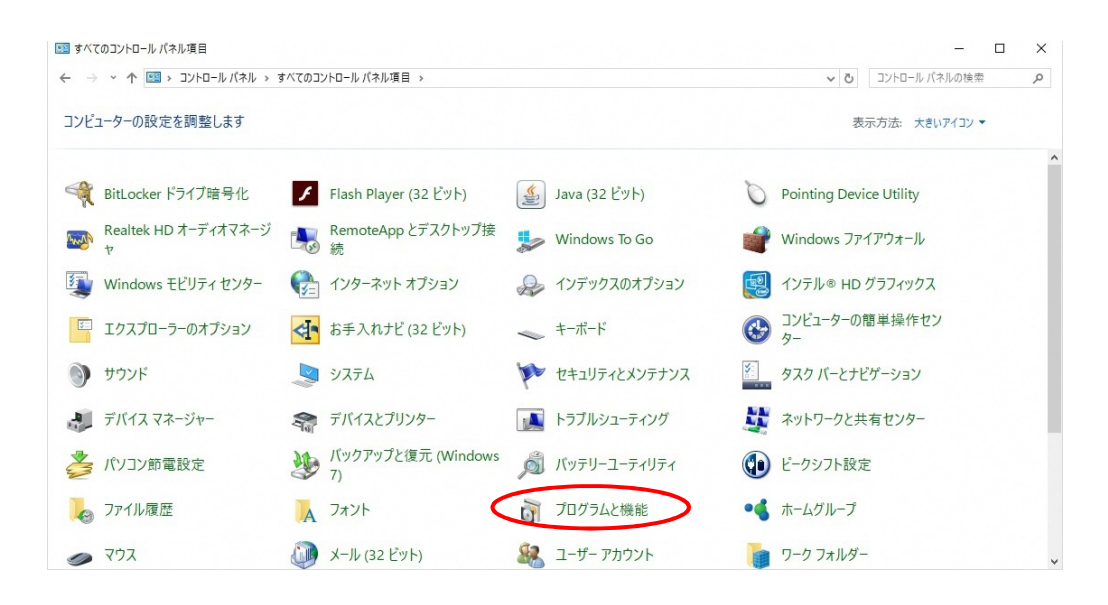

#### (3) Java 8 Update 65 を右クリックし、アンインストールを左クリックする。

| - → י זאעב א 🗖 א איי → איי | √パネル → すべてのコントロール パネル項目 → プログラムと機能                      |                              |                       | ~         | <ul> <li>・ ご プログラムと機能</li> </ul> | の検索   | P |
|----------------------------|---------------------------------------------------------|------------------------------|-----------------------|-----------|----------------------------------|-------|---|
| コントロール パネル ホーム             | プログラムのアンインストールまたは変更                                     |                              |                       |           |                                  |       |   |
| インストールされた更新プログラムを<br>表示    | プログラムをアンインストールするには、一覧からプログラムを選択                         | ใして [アンインストール]、[変更]、または [作   | 多復] をクリックしま           | ŧす.       |                                  |       |   |
| Windows の機能の有効化または<br>毎効化  |                                                         |                              |                       |           |                                  |       |   |
| 7.1.90 IG                  | 整理 マ アンインストール                                           |                              |                       |           |                                  | HEE • | • |
|                            | 名前                                                      | 発行元                          | インストール日               | サイズ       | パージョン                            |       |   |
|                            |                                                         |                              | 2017/06/05 2017/10/26 |           | 8.5.12                           |       |   |
|                            | 💰 Java 8 Uzasto 65                                      | Oracle Corporation           | 2017/10/26            | 88.8 MB   | 8.0.650.17                       |       |   |
|                            | ▲ Java 8 アンインストール(U)                                    | Oracle Corporation           | 2017/03/23            | 216 MB    | 8.0.1210.13                      |       |   |
|                            | Java SE Developmene Kit & Update 121                    | Oracle Corporation           | 2017/03/28            | 526 MB    | 8.0.1210.13                      |       |   |
|                            | ▲ Java SE Development Kit 8 Update 121 (64-bit)         | Oracle Corporation           | 2017/03/23            | 546 MB    | 8.0.1210.13                      |       |   |
|                            | E KB4023057                                             | Microsoft Corporation        | 2017/10/13            | 988 KB    | 2.5.0.0                          |       |   |
|                            | 1 Microsoft Office Professional Plus 2016               | Microsoft Corporation        | 2017/06/12            | 67.8 MB   | 16.0.4266.1001                   |       |   |
|                            | Microsoft Visual C++ 2008 Redistributable - x64 9.0.3   | Microsoft Corporation        | 2017/10/12            | 23.5 MB   | 9.0.30729.4148                   |       |   |
|                            | I Microsoft Visual C++ 2008 Redistributable - x86 9.0.3 | Microsoft Corporation        | 2017/10/12            | 20.3 MB   | 9.0.30729.4148                   |       |   |
|                            | Wicrosoft Visual C++ 2012 Redistributable (x64) - 11.0  | Microsoft Corporation        | 2017/10/12            | 20.5 MB   | 11.0.61030.0                     |       |   |
|                            | Microsoft Visual C++ 2012 Redistributable (x86) - 11.0  | Microsoft Corporation        | 2017/10/12            | 17.3 MB   | 11.0.61030.0                     |       |   |
|                            | Wicrosoft Visual C++ 2013 Redistributable (x64) - 12.0  | Microsoft Corporation        | 2017/06/05            | 20.5 MB   | 12.0.30501.0                     |       |   |
|                            | Microsoft Visual C++ 2015 Redistributable (x64) - 14.0  | Microsoft Corporation        | 2017/06/05            | 22.4 MB   | 14.0.23026.0                     |       |   |
|                            | Hicrosoft Visual J# 2.0 Redistributable Package - SE (  | Microsoft Corporation        | 2017/10/17            | 92.1 MB   |                                  |       |   |
|                            | pgAdmin III 1.22                                        | The pgAdmin Development Team | 2017/03/28            | 56.7 MB   | 1.22                             |       |   |
|                            | PostgreSQL 9.6                                          | PostgreSQL Global Developmen | 2017/06/12            | 900 MB    | 9.6                              |       |   |
|                            | Red Hat Directory Password Sync                         | Red Hat, Inc.                | 2017/10/17            | 12.5 MB   | 1.1.6                            |       |   |
|                            | T T 101                                                 |                              | 2017/02/22            | 12 2 1 40 |                                  |       |   |

(4)「はい」を左クリックする

| プログラムと機能                          |
|-----------------------------------|
| Java 8 Update 65 をアンインストールしますか?   |
| 今後、このダイアログボックスを表示しない はい(Y) いいえ(N) |

(5)「はい」を左クリックする

| ユーザー アカウント制御 ×<br>このアプリがデバイスに変更を加えることを許可します<br>か?                         |
|---------------------------------------------------------------------------|
| Java SE Runtime Environment 8 Update 65<br>確認済みの発行元: Oracle America, Inc. |
| ファイルの入手先: このコンピューター上のハード ドライブ<br>詳細を表示                                    |
| Idui Ulux                                                                 |

(6)同様に「IC カード PIN 更新」を右クリックしアンインストールと変更

を左クリックする。

|                         | レパネル > すべてのコントロール パネル項目 > ブログラムと操能                        |                              |             |         | 7ロガラルン総部       | の検索   |  |
|-------------------------|-----------------------------------------------------------|------------------------------|-------------|---------|----------------|-------|--|
|                         |                                                           |                              |             |         | JUJ JAC IGHE   |       |  |
| コントロール パネル ホーム          | プログラムのアンインストールまたは変更                                       |                              |             |         |                |       |  |
| インストールされた更新プログラムを<br>表示 | プログラムをアンインストールするには、一覧からプログラムを選択                           | して [アンインストール]、[変更]、または [作    | 参復] をクリックしま | tŦ.     |                |       |  |
| Windows の機能の有効化または      |                                                           |                              |             |         |                |       |  |
| 無効化                     | 整理 マ アンインストールと変更                                          |                              |             |         |                | 855 💌 |  |
|                         | 名前                                                        | 発行元                          | インストール日     | サイズ     | バージョン          |       |  |
|                         | Apache Tomcat 8.5 Tomot@frame.co.kb                       |                              | 2017/06/05  |         | 8.5.12         |       |  |
|                         |                                                           |                              | 2017/10/26  |         |                |       |  |
|                         | ▲ Jav 8 Ut アンインストールと変更(U)                                 | Dracle Corporation           | 2017/03/23  | 216 MB  | 8.0.1210.13    |       |  |
|                         | ▲ Java SE Development Kit 8 Update 121                    | Oracle Corporation           | 2017/03/28  | 526 MB  | 8.0.1210.13    |       |  |
|                         | ▲ Java SE Development Kit 8 Update 121 (64-bit)           | Oracle Corporation           | 2017/03/23  | 546 MB  | 8.0.1210.13    |       |  |
|                         | E KB4023057                                               | Microsoft Corporation        | 2017/10/13  | 988 KB  | 2.5.0.0        |       |  |
|                         | 1 Microsoft Office Professional Plus 2016                 | Microsoft Corporation        | 2017/06/12  | 67.8 MB | 16.0.4266.1001 |       |  |
|                         | Microsoft Visual C++ 2008 Redistributable - x64 9.0.3     | Microsoft Corporation        | 2017/10/12  | 23.5 MB | 9.0.30729.4148 |       |  |
|                         | III Microsoft Visual C++ 2008 Redistributable - x86 9.0.3 | Microsoft Corporation        | 2017/10/12  | 20.3 MB | 9.0.30729.4148 |       |  |
|                         | Microsoft Visual C++ 2012 Redistributable (x64) - 11.0    | Microsoft Corporation        | 2017/10/12  | 20.5 MB | 11.0.61030.0   |       |  |
|                         | Wicrosoft Visual C++ 2012 Redistributable (x86) - 11.0    | Microsoft Corporation        | 2017/10/12  | 17.3 MB | 11.0.61030.0   |       |  |
|                         | Hicrosoft Visual C++ 2013 Redistributable (x64) - 12.0    | Microsoft Corporation        | 2017/06/05  | 20.5 MB | 12.0.30501.0   |       |  |
|                         | Hicrosoft Visual C++ 2015 Redistributable (x64) - 14.0    | Microsoft Corporation        | 2017/06/05  | 22.4 MB | 14.0.23026.0   |       |  |
|                         | 🔀 Microsoft Visual J# 2.0 Redistributable Package - SE (  | Microsoft Corporation        | 2017/10/17  | 92.1 MB |                |       |  |
|                         | 📧 pgAdmin III 1.22                                        | The pgAdmin Development Team | 2017/03/28  | 56.7 MB | 1.22           |       |  |
|                         | III PostgreSQL 9.6                                        | PostgreSQL Global Developmen | 2017/06/12  | 900 MB  | 9.6            |       |  |
|                         | Red Hat Directory Password Sync                           | Red Hat, Inc.                | 2017/10/17  | 12.5 MB | 1.1.6          |       |  |
|                         | 🔟 Tera Term 4.94                                          |                              | 2017/03/23  | 13.2 MB |                |       |  |
|                         | Anna cu cruco                                             | 14.4 1                       | 2017/10/12  | 101110  | COOT000        |       |  |

(7)「OK」を左クリックする

| ファイル削除の確認                              | × |
|----------------------------------------|---|
| 選択したアブリケーション、およびすべてのコンポーネントを完全に削除しますか? |   |
| OK キャンセル                               |   |

(8)「完了」を左クリックする

| ₹7 F7 77 | <b>メインテナンスの完了</b><br>セットアップりは、ICカードPIN更新Win2K上のメインテナンスを完了しました。 |
|----------|----------------------------------------------------------------|
|          | [完了]体物)を別ックすると、セットアップを終了します。                                   |
|          | < 戻る(B) <b>完了</b>                                              |

#### (9) Java 8 Update 65 と IC カード PIN 更新が一覧からなくなったことを確認し、「×」

|                         |                                                          |                              |             |         |                                                         |       |      | $\sim$ |
|-------------------------|----------------------------------------------------------|------------------------------|-------------|---------|---------------------------------------------------------|-------|------|--------|
| ← → · ↑ ▲ · ⊃> → /ル     | パネル > すべてのコントロールパネル項目 > プログラムと機能                         |                              |             | ~       | <ul> <li>         ・ び         ・ び         ・ び</li></ul> | と機能の検 | 索    | ٩      |
| コントロール パネル ホーム          | プログラムのアンインストールまたは変更                                      |                              |             |         |                                                         |       |      |        |
| インストールされた更新プログラムを<br>表示 | プログラムをアンインストールするには、一覧からプログラムを選択                          | して [アンインストール]、[変更]、または [修    | 参復] をクリックしま | ξţ.     |                                                         |       |      |        |
| Windows の機能の有効化または      |                                                          |                              |             |         |                                                         |       |      |        |
| <b>無約16</b>             | 整理 ▼                                                     |                              |             |         |                                                         |       | - == | ?      |
|                         | 名前 ^                                                     | 発行元                          | インストール日     | サイズ     | バージョン                                                   | ~     |      |        |
|                         | Apache Tomcat 8.5 Tomcat8 (remove only)                  |                              | 2017/06/05  |         | 8.5.12                                                  |       |      |        |
|                         | 🕌 Java 8 Update 121 (64-bit)                             | Oracle Corporation           | 2017/03/23  | 216 MB  | 8.0.1210.13                                             |       |      |        |
|                         | Java SE Development Kit 8 Update 121                     | Oracle Corporation           | 2017/03/28  | 526 MB  | 8.0.1210.13                                             |       |      |        |
|                         | Java SE Development Kit 8 Update 121 (64-bit)            | Oracle Corporation           | 2017/03/23  | 546 MB  | 8.0.1210.13                                             |       |      |        |
|                         | E KB4023057                                              | Microsoft Corporation        | 2017/10/13  | 988 KB  | 2.5.0.0                                                 |       |      |        |
|                         | 1 Microsoft Office Professional Plus 2016                | Microsoft Corporation        | 2017/06/12  | 67.8 MB | 16.0.4266.1001                                          |       |      |        |
|                         | Microsoft Visual C++ 2008 Redistributable - x64 9.0.3    | Microsoft Corporation        | 2017/10/12  | 23.5 MB | 9.0.30729.4148                                          |       |      |        |
|                         | Figure 2008 Redistributable - x86 9.0.3                  | Microsoft Corporation        | 2017/10/12  | 20.3 MB | 9.0.30729.4148                                          |       |      |        |
|                         | B Microsoft Visual C++ 2012 Redistributable (x64) - 11.0 | Microsoft Corporation        | 2017/10/12  | 20.5 MB | 11.0.61030.0                                            |       |      |        |
|                         | BMicrosoft Visual C++ 2012 Redistributable (x86) - 11.0  | Microsoft Corporation        | 2017/10/12  | 17.3 MB | 11.0.61030.0                                            |       |      |        |
|                         | Microsoft Visual C++ 2013 Redistributable (x64) - 12.0   | Microsoft Corporation        | 2017/06/05  | 20.5 MB | 12.0.30501.0                                            |       |      |        |
|                         | Microsoft Visual C++ 2015 Redistributable (x64) - 14.0   | Microsoft Corporation        | 2017/06/05  | 22.4 MB | 14.0.23026.0                                            |       |      |        |
|                         | 🕼 Microsoft Visual J# 2.0 Redistributable Package - SE ( | Microsoft Corporation        | 2017/10/17  | 92.1 MB |                                                         |       |      |        |
|                         | repgAdmin III 1.22                                       | The pgAdmin Development Team | 2017/03/28  | 56.7 MB | 1.22                                                    |       |      |        |
|                         | PostgreSQL 9.6                                           | PostgreSQL Global Developmen | 2017/06/12  | 900 MB  | 9.6                                                     |       |      |        |
|                         | Red Hat Directory Password Sync                          | Red Hat, Inc.                | 2017/10/17  | 12.5 MB | 1.1.6                                                   |       |      |        |
|                         | Tera Term 4.94                                           |                              | 2017/03/23  | 13.2 MB |                                                         |       |      |        |
|                         | 🚱 VMware vSphere Client 6.0                              | VMware, Inc.                 | 2017/10/12  | 464 MB  | 6.0.0.7236                                              |       |      |        |

## 電子入札用の信頼済みサイトの削除

(1) スタートメニューを左クリックし、「Windows システムツール」 「コン トロールパネル」を左クリックします。

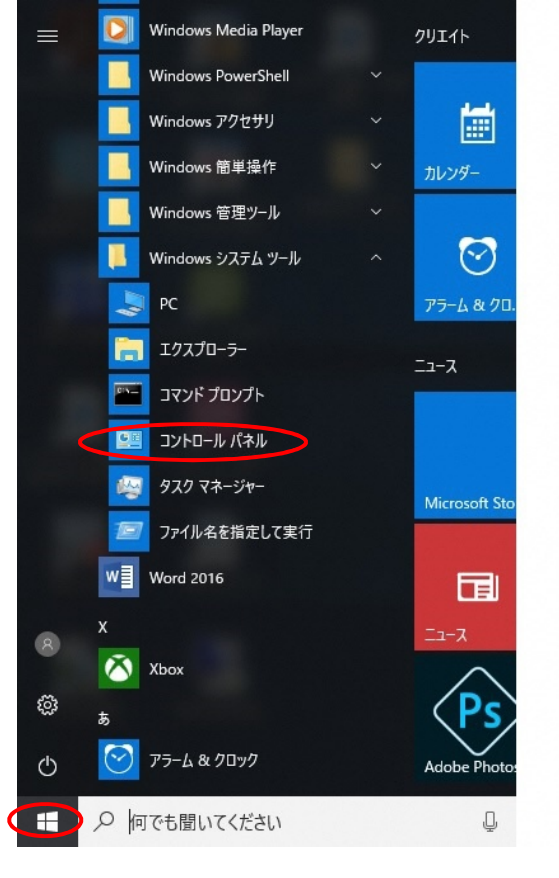

(2) インターネットオプションを左クリックする

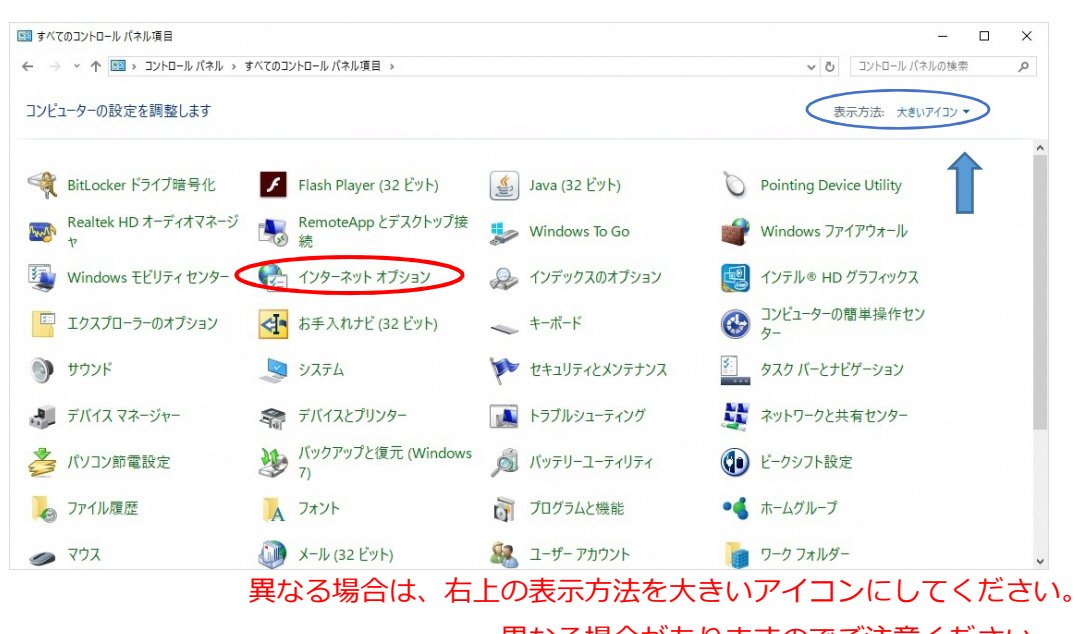

**また、アイコンの並び順が**異なる場合がありますのでご注意ください。

(3) セキュリティ >> 信頼済みサイト でサイトを左クリックする

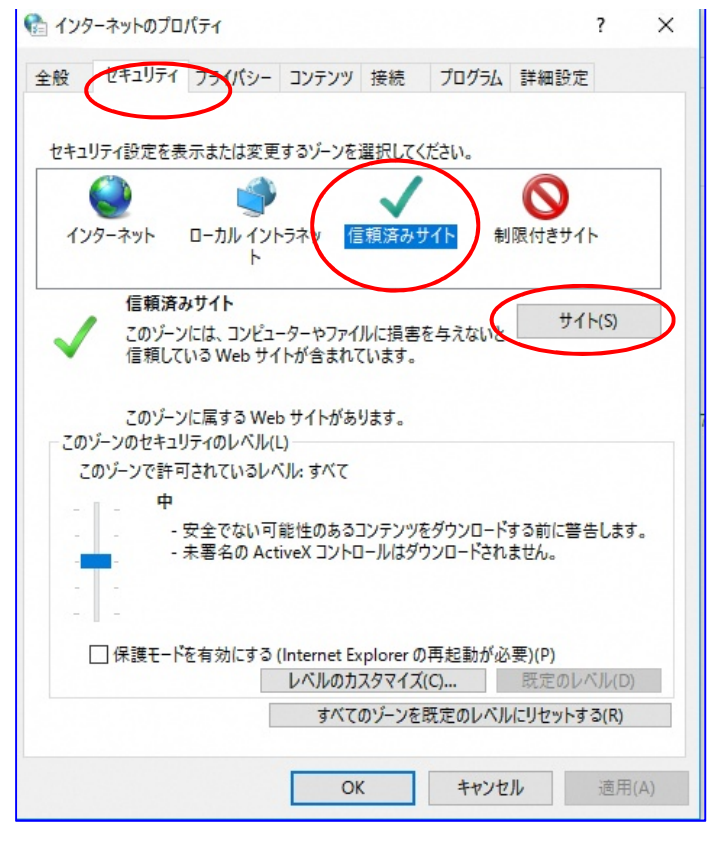

(4) Web サイト(W)の欄から「<u>https://cals-etpref.okayama.jp</u>」を選択し、
 [削除]ボタンを左クリックする

| € 信頼済みサイト                                                                         | × |
|-----------------------------------------------------------------------------------|---|
| このゾーンの Web サイトの追加と削除ができます。このゾーンの Web サイト<br>べてに、ゾーンのセキュリティ設定が適用されます。              | ţ |
| この Web サイトをゾーンに追加する(D):<br>追加(A)                                                  |   |
| Web サイト(W):<br>https://cals-et.pref.okayama.jp<br>https://www.ess.ebid-okayama.jp |   |
| ✓このゾーンのサイトにはすべてサーバーの確認 (https:)を必要とする(S)                                          |   |
| 閉じる(C)                                                                            |   |

(5)同様に「https://www.ess.ebid-okayama.jp」も削除する

| 😪 信頼済みサイト                                                            | ×         |
|----------------------------------------------------------------------|-----------|
| このゾーンの Web サイトの追加と削除ができます。このゾーンの Web サイト<br>べてに、ゾーンのセキュリティ設定が適用されます。 | ġ         |
| この Web サイトをゾーンに追加する(D):                                              |           |
| 追加(A)                                                                |           |
| Web                                                                  |           |
| https://www.ess.ebid-okayama.jp                                      | $\supset$ |
|                                                                      |           |
|                                                                      |           |
| └ このゾーンのサイトにはすべてサーバーの確認 (https:) を必要とする(S)                           |           |
| 閉じる(C)                                                               |           |

(6) 削除で来たら[閉じる]ボタンを左クリックする

| 👫 信頼済みサイト                                                          | ×   |
|--------------------------------------------------------------------|-----|
| このゾーンの Web サイトの追加と削除ができます。このゾーンの Web サ<br>べてに、ゾーンのセキュリティ設定が適用されます。 | イトす |
| この Web サイトをゾーンに追加する(D):                                            |     |
| 追加(                                                                | A)  |
| Web サイト(W):                                                        |     |
| 削除(                                                                | R)  |
|                                                                    |     |
|                                                                    |     |
| ✓ このゾーンのサイトにはすべてサーバーの確認 (https:)を必要とする(S)                          |     |
| 閉じる                                                                | (0) |

(7)[OK]ボタンを左クリックし、インターネットオプションを終了する。

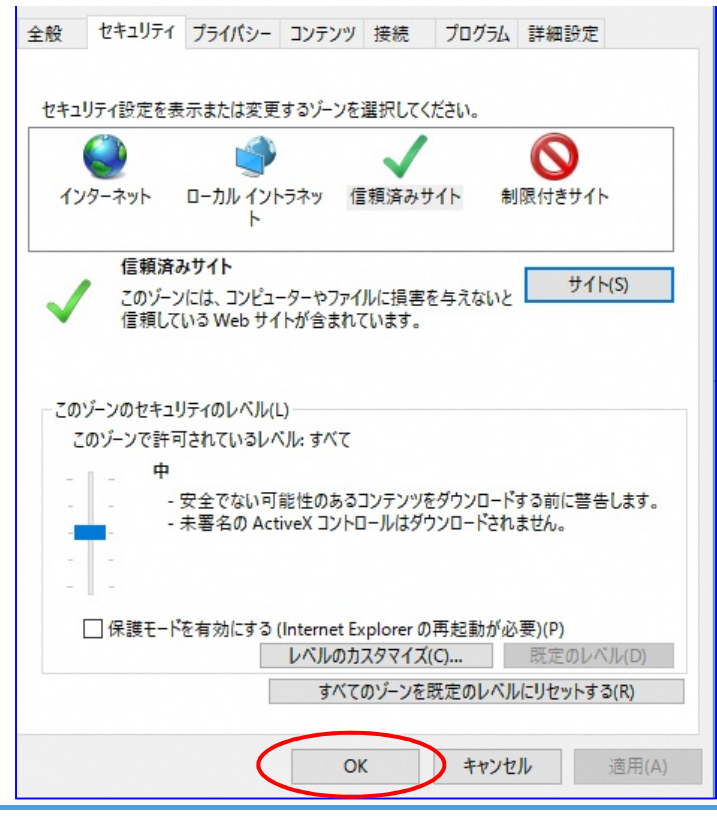

#### (8) コントロールパネルを[x]ボタンで閉じる

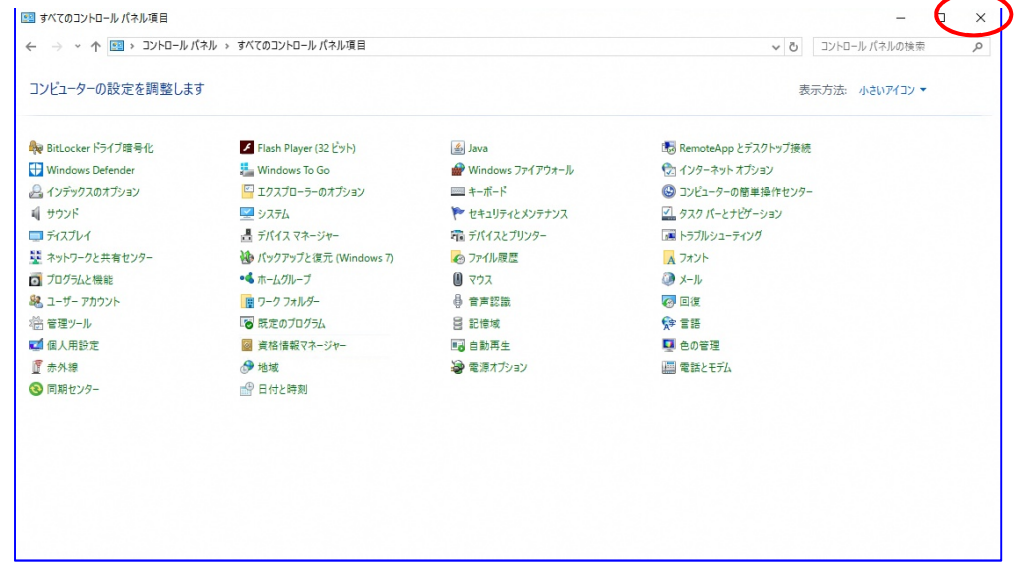

## ショートカットの削除

- (1) 以下ショートカットがデスクトップに存在する場合は、右クリックで削除する・岡山県電子入札システム(建設工事・コンサルタント)
  - ・岡山県電子入札システム(物品)
  - ・おかやま電子入札共同利用システム

例

| A Line P   | 開く(O)                        |                  |
|------------|------------------------------|------------------|
| A Det Part | 印刷(P)                        |                  |
|            | 以前のバージョンの復元(V)               |                  |
|            | 送る(N)                        | >                |
|            | 切り取り(T)                      |                  |
| iter all   | コピー(C)                       |                  |
|            | ショートカットの作成(S)                |                  |
|            | 削除(D)                        |                  |
|            | 名前の変更(M)                     |                  |
| 岡山県電子入     | プロパティ(R)                     |                  |
| ステム(建設工    | ₽·□ sector and sector sector | AT A DESCRIPTION |